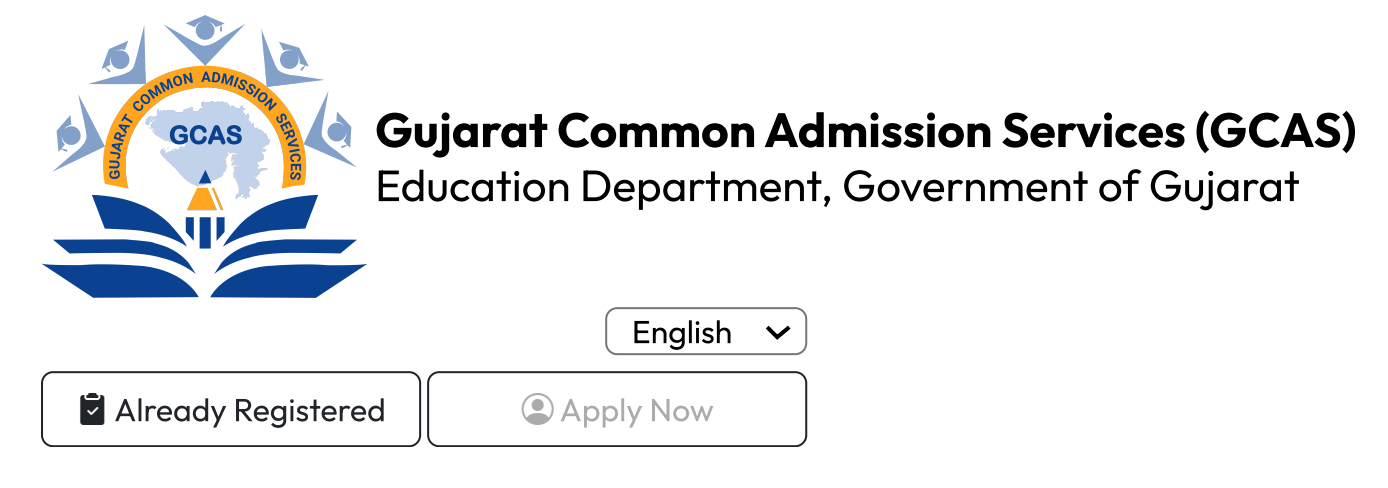

# **User Registration and Admission Process**

# A. New User ID Creation:

1. Visit the GCAS website

2. Look for an "Apply Now" option or register through the online registration below link http://gcasstudent.gujgov.edu.in/

|              |                    | 20       |                               |    |                 | Back To Logi          |
|--------------|--------------------|----------|-------------------------------|----|-----------------|-----------------------|
|              | 1                  |          | ARegistration for Admission   |    |                 | * Fields are Mondiato |
|              |                    |          | Course Type*                  |    | Applicant Name* |                       |
|              | N ADMIN            |          | Under Graduate                |    | AKASH           |                       |
| A COM        |                    |          | Birth Date*                   |    | Email           |                       |
|              | SCAS               | <u> </u> | 23-11-2023                    |    |                 |                       |
| 3            | 😱 😳 📙 🗋            |          |                               |    |                 |                       |
|              |                    |          | Mobile No.*                   |    | Category*       |                       |
|              |                    |          |                               |    | General         | -                     |
|              |                    |          | Gender*                       |    | Time Left: 83   |                       |
|              |                    |          | Male                          |    | Re-Send OTP     |                       |
| Department o | f Higher Education |          | Enter Email / Mobile OTP No.* |    |                 |                       |
|              |                    |          | Enter OTP                     |    |                 |                       |
|              |                    |          |                               |    |                 |                       |
|              |                    | 180      |                               | Su | bmit            |                       |
|              |                    | 10       |                               |    |                 |                       |
|              |                    |          |                               |    |                 |                       |

3. Online registration form filling with the required personal details

 Name: The student needs to fill in his/her name, exactly as it is mentioned in their HSE Marksheet/ 12<sup>th</sup> Standard Marksheet.

- **Date Of Birth:** The student needs to submit the Date of Birth in DD/MM/YYYY format exactly as it is mentioned in their Higher Secondary Examination Marksheet (HSE)/ 10<sup>th</sup> Marksheet.
- Mobile No: In the format Country Code with the Ten Digit Mobile Number e.g. (91) 9632388997 (the student needs to share a valid mobile number which is easily accessible throughout the admission process)

**Email ID:** The student needs to provide a valid email ID.

E.g. abcdef@gmail.com, abcdef@yahoo.com and others.

4. Review & final submission

.

5. An OTP will arrive at the registered Email ID and Contact Number.

6. ID Creation of the User

7. The Username and Password will be sent to the relevant Email ID and Contact Number.

8. The student needs to immediately change the password post registration.

# Note: A unique student ID will be created postregistration by the website. The student needs to use those credentials (i.e., Username and password) while logging in.

# **B. Admission Process:**

1. The student needs to login to the portal with the User ID and Password as provided post-registration.

| Importan                                                                                                  | tinstructions                                                                                   | -    |                                                   | Steps To Complete Res   | nistration |
|----------------------------------------------------------------------------------------------------|-------------------------------------------------------------------------------------------------|------|---------------------------------------------------|-------------------------|------------|
| Applicant must have val<br>Applicant can register o<br>Applicant must have lat                            | id Email Id and Mobile Number.<br>Ny once for same Email Id.<br>est Photo and Signature with    |      | GUARAT COMMON ADMISSION<br>SERVICES               | ▲ 1) Quick Registration | (CALCONST) |
| minimum size of 50 K.8.<br>Applicant must have lat<br>(If Applicable), Cast Cent<br>document with minimum | est marksheet, Disability Certificate<br>Ricate (If Applicable) and other<br>n size of 100 K.8. | 2    | Login to Your Account                             | 2) Profile              |            |
|                                                                                                    |                                                                                                 |      | Username                                          | 4) Choice               |            |
|                                                                                                    |                                                                                                 |      | Sign in New Registration                          | 6) Payment              |            |
|                                                                                                    |                                                                                                 | 1    | © 2023. GCA5.<br>Developed for Gai, Mde Petro LM. |                         |            |
|                                                                                                    |                                                                                                 | - 23 | 1978 1978 1978                                    |                         |            |

2. An OTP will arrive at the registered Email ID and Contact Number.

3. Post Login, the student will be able to access the application form.

4. The student will have to shortlist the course/s and the Universities/ Colleges offering respective courses in the state. The student may choose as many streams, courses or universities/ colleges as they wish.

|           |                             |                    | Applicant Choice Details                        |       |              |                 |                |              |
|-----------|-----------------------------|--------------------|-------------------------------------------------|-------|--------------|-----------------|----------------|--------------|
| TFilte    | 15                          |                    |                                                 |       |              |                 | • 10a          | fr and Manuf |
| niversity | Varra*                      | 0                  | istrict Name*                                   |       | College Type |                 |                |              |
| Pleas     | e Select                    | ×                  | Please Select                                   |       | · · Please 5 | ielect          |                |              |
| ir No.    | University Na               | me                 | College Name                                    | Porg  | am Name      | District Name   | College Type   | Ade          |
| Sr No.    | University Na               | me                 | College Name                                    | Porg  | am Name      | District Name   | College Type   | Add          |
|           |                             |                    | BAULUIDON COPPLET COLLECT                       | BACHE | OR OF ARTS   |                 | COLUMN         | 0            |
| Sele      | cted Choice                 |                    | 1                                               |       |              |                 |                |              |
| r No.     | University Name             |                    | College Name                                    |       | Porgam Nar   | ne District Nan | e College Type | Remo         |
| 1         | SHRI GOVIND GURU UNIVERSITY | SH                 | TH P. T ARTS & SCIENCE COLLEGE, GODHRA          |       | BACHELOR OF  | ARTS GODHRA     | GOVERNMENT     | •            |
| 2         | SARDAR PATEL UNIVERSITY     | SHRI R. P. ARTS, I | L B. COMMERCE & SMT. B. C. J. SCI. COLLEGE - KH | менат | BACHELOR OF  | ARTS KHAMBHAI   | GOVERNMENT     | ۰            |

5. Post-selection of the courses and their relevant Universities/ Colleges, the student will need to fill out an application form.

General InstructionsGCAS

|                         |             | Applic      | cant Profile |                                         |          |                                                                                                    |
|-------------------------|-------------|-------------|--------------|-----------------------------------------|----------|----------------------------------------------------------------------------------------------------|
| Basic Details           |             |             |              |                                         |          | • Fields are Manufator                                                                                          |
| Applicant Name*         | Birth Date* |             |              | Drail <sup>®</sup>                      |          | the second second second                                                                                        |
| AKASH                   | 23-11-2     | 123         |              | skyp11999@gmail.o                       | om       |                                                                                                    |
| Mobile No.*             | Category*   |             |              | Gender*                                 |          |                                                                                                    |
| 9727699820              | Open        |             | ~            | Male                                    |          | * Change Etc. Incidence                                                                                         |
| Disability*             | Father Nam  | *           |              | Mother Name*                            |          | 0                                                                                                    |
| None                    | * PRAVIN    | EHAI        |              | P                                       |          | The second second second second second second second second second second second second second second second se |
| Alternate Mobile No.*   | Author No.  |             |              | ABC M*                                  |          | 202 2 2 2                                                                                                    |
| 3333333333              | 8888688     | 00000       |              | 800000000000000000000000000000000000000 | 1999     | Change Elle Joinet and the second                                                                               |
|                         |             |             |              | Invalid Aadhar No                       |          | 0                                                                                                    |
| Course Type*            |             |             |              |                                         |          |                                                                                                    |
| Under Graduate          | w           |             |              |                                         |          |                                                                                                    |
| Communication Address D | etails      |             |              |                                         |          |                                                                                                    |
| Address*                |             | Country     |              |                                         | State*   | * Fields are Mandulo                                                                                            |
| gandhinagar             |             | India       |              | ÷                                       | Gujarat  | -                                                                                                    |
|                         |             |             |              |                                         |          |                                                                                                    |
| District*               |             | Tahuka*     |              |                                         | PinCode* |                                                                                                    |
|                         | ~           | Gandhinagar |              | ~                                       | 122222   |                                                                                                    |
| Gandhinagar             |             |             |              |                                         |          |                                                                                                    |

6. While filling out the application form, a few things are to be considered:

- Name: The student's name should be as per the Higher Secondary Examination (HSE) Marksheet/12<sup>th</sup> Marksheet.
- **Date of Birth:** The date of birth should be as mentioned in the 10<sup>th</sup> Marksheet / School Leaving Certificate.
- Category: Relevant document proofs for the category need to be uploaded by the students of EWS (Economically Weaker Section) of General Category, SC (Scheduled Caste), ST (Scheduled Tribe), OBC (Other Backward Caste) & SEBC (Socially and Economically Backward Class category and Nomadic Tribes and De-notified Tribes.

|                                   |   | Academic Details               |   |                        |                      |
|-----------------------------------|---|--------------------------------|---|------------------------|----------------------|
| APA.S.C. Details                  |   |                                |   |                        | * Fields are Mandate |
| Last Qualifying H.S.C Exam Board* |   | H.S.C. Passing Year*           |   | H.S.C. Passing Month * |                      |
| GSHSEB                            | ¥ | Please Select                  | ÷ | ··· Please Select ···  |                      |
| H.S.C. Theory Obtained Marks *    |   | H.S.C. Theory Total Marks      |   | Theory Percentage *    |                      |
| H.S.C. Apgregate Obtained Marka * |   | H.S.C. Apprepate Total Marks * |   | Apprepate Percentage * |                      |
| Int Guilding S.C. Details         |   | S.S.C. Passing Year*           |   | U.S.C. Passing Month # | * Fields are Mandat  |
| Please Select                     | ~ | Please Select                  | ~ | Please Select          |                      |
| 5.5.C. Theory Obtained Marks *    |   | S.S.C. Theory Total Marks *    |   | Theory Percentage *    |                      |
| 5.5.C. Appregate Obtained Marks * |   | S.S.C. Apprepare Tonal Marks * |   | Appregate Percentage * |                      |
|                                   |   |                                |   |                        |                      |

7. Review of the filled application form. (**It is** recommended to revisit the entire application form

#### General InstructionsGCAS

### before final

#### submission)

8. Application fee payment through the provided Payment Gateway link. (One-time application fee payment for the selection of unlimited Universities/ Colleges, Streams, and Courses).

9. The filled application form will automatically be sent to the respective email ID of the student.

|                                                                                                    | Application Payment                                                                                                    |                                                                                                    |
|----------------------------------------------------------------------------------------------------|----------------------------------------------------------------------------------------------------|----------------------------------------------------------------------------------------------------|
| Initiate Payment                                                                                                    |                                                                                                    |                                                                                                    |
| Course Type :                                                                                                    | Under Graduate                                                                                                    |                                                                                                    |
| Application No. :                                                                                                    | 2300000004                                                                                                    |                                                                                                    |
| Applicant Name :                                                                                                    | Bhil Mahesh                                                                                                    |                                                                                                    |
| fee Amount :                                                                                                    | 125.00                                                                                                    |                                                                                                    |
|                                                                                                    |                                                                                                    |                                                                                                    |
| 10. Final submission b                                                                                                    | y the student.                                                                                                    | Developed By: Guji Inio Petro Là                                                                                                    |
| 10. Final submission b                                                                                                    | y the student.                                                                                                    | Developed By: Guji Info Petro Lt<br>Developed By: Guji Info Petro Lt                                                                                                    |
| 10. Final submission b                                                                                                    | y the student.<br>Application Freeze                                                                                                    | Developed By: Guji Info Petro I.<br>Developed By: Guji Info Petro I.<br>Profile Academic Choice Freeze Payment 💽 Welcome, 230000                                                                                                    |
| ANDEL GCAS  10. Final submission be  Comparison Admission Services  Comparison of Sector Services  Comparison of Sector Sector  | y the student.<br>Performed to the student of the student of the stu | Profile Academic Choice Freeze Payment                                                                                                    |
| Constraints of the second state of the second state of the second | y the student.<br>Performed to the student of the student of the stu | Profile Academic Choice Freeze Payment 💽 Welcome, 23000<br>e information brochure;bookler, and I shall abide by all the Rules;/norms. other Term<br>y the Admission Committee regarding my admission shall be lable for cancellation.<br>d I promite to abide by the rules and regulation of the linstance/Collega/Departm<br>ide to pay the Frees as determined by the GCAS time to time. |

11. Submitted applications will be sent to all the Universities/ Colleges chosen by the student.

12. Each University/ College will create separate merit lists of the students. The University/ College may be asked to create a

© 2024, GCAS

Developed By: Guj. Info Petro Ltd.

merit list and send emails to the students as per their merit list.

13. Based on the merit list, the chosen student will visit the University/ College for document verification and fee submission.

14. University/ College will confirm and enrol the student.

**C. Password Reset:** The student may reset their password at any time following the steps as mentioned below:

1. Click on the Forgot Password tab available on the Login Page.

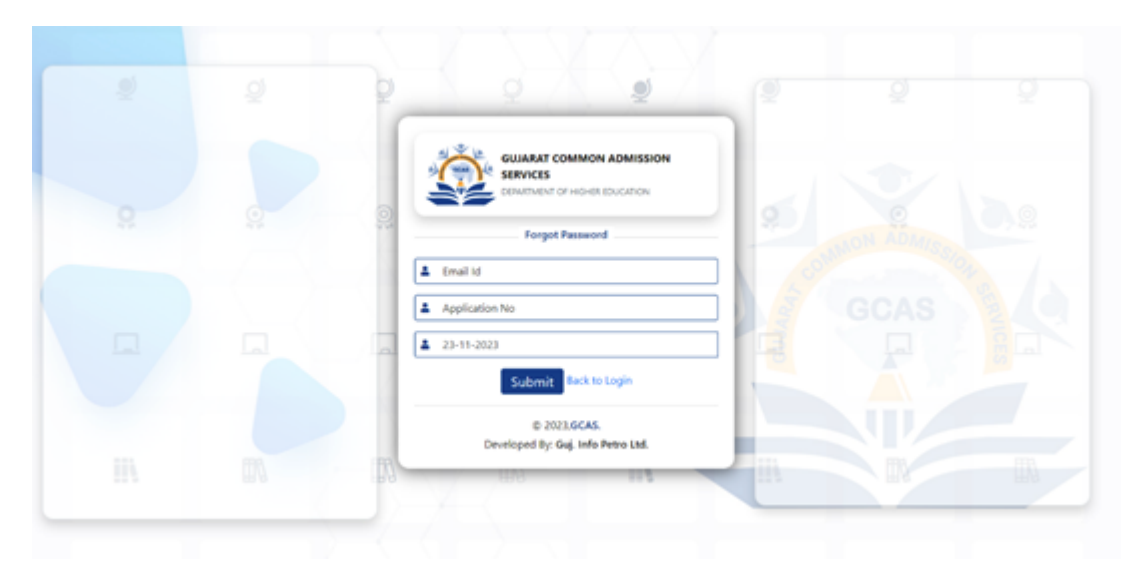

2. Enter the Email ID, Application No. and Date of Birth of the User Student and click on Submit Button.

3. An OTP will arrive at the registered Email ID or Contact Number.

4. Reset the password

# D. Other Important Instruction:

1. It is mandatory to answer all the questions before the final submission.

2. Always make sure to provide an updated email ID and Contact number. All updates regarding the application form will be sent to this number.

3. It is mandatory for the student to submit an active contact number of parents/ guardians.

4. It is mandatory to enter all the qualification-related details correctly. This helps Universities/ Colleges in shortlisting the submitted application forms.

5. The student needs to visit the University/College after receiving an email from the chosen list of Universities/Colleges for document verification and final enrolment.

6. Disability: If a student is differently-abled, then he/she needs to submit a certificate of more than 45% of Physical Disability.

## **Click to Download Instructions**

Home About Us Contact Us

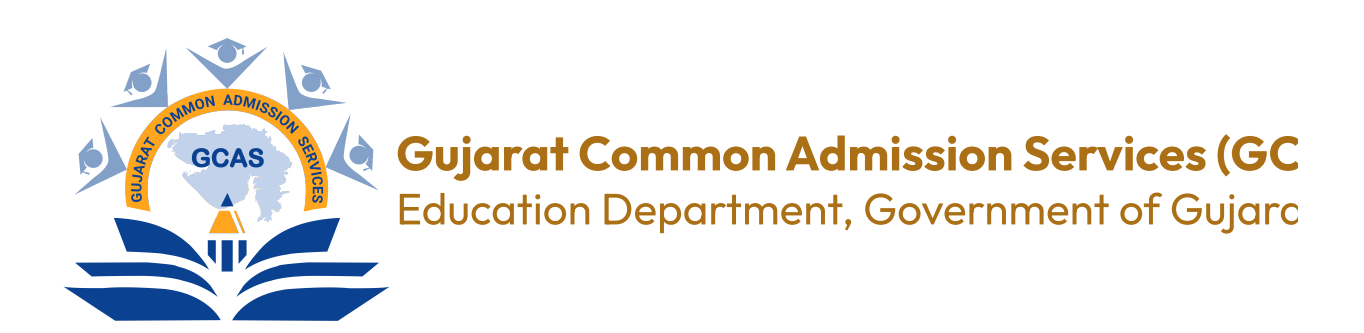

# Location

Commissionerate of Higher Education, 2nd Floor, Block No. 12, Dr. Jivraj Mehta, Gandhinagar. 382021

Copyright © 2023 GCAS

8034

Developed by: **GIPL**